# ensemble

### Entitlements Admin Multi-tenancy

# **Table of Contents**

- 3 Multi-tenants
- 4 User-clicked
- 5 Hover
- 6 User typed to search
- 7 Hover 2
- 8 Editing a company
- 9 Deleting a company
- 10 Adding a new company
- 11 New company added

## ensemble

2

# **Multi-tenants**

|                    |                      |                    | 1 |           |              |               |
|--------------------|----------------------|--------------------|---|-----------|--------------|---------------|
| oncomblo           |                      |                    |   | Company D |              | • • •         |
| Entitlements Admin | FOLIO<br>PERMISSIONS | USER<br>MANAGEMENT |   |           |              |               |
|                    |                      |                    |   |           | Add New User | Add New Group |
|                    |                      |                    |   |           |              |               |
| Aaron Ming         | <u>^</u>             |                    |   |           |              |               |
| Addison Marzo      |                      |                    |   |           |              |               |
| Alan Wong          |                      |                    |   |           |              |               |
| Alex Yung          |                      |                    |   |           |              |               |
| Alvin Lam          |                      |                    |   |           |              |               |
| Amy Wong           |                      |                    |   |           |              |               |
| Anda Bacinschi     |                      |                    |   |           |              |               |
| Andrew Johnson     |                      |                    |   |           |              |               |
| Barry Ki           |                      |                    |   |           |              |               |
| Bernard Poon       |                      |                    |   |           |              |               |
| Bertrand Ong       |                      |                    |   |           |              |               |
| Bill Hsu           |                      |                    |   |           |              |               |
| Bill Wu            |                      |                    |   |           |              |               |
| Brian Bacinschi    |                      |                    |   |           |              |               |
| Bryan Chi          |                      |                    |   |           |              |               |
| Bryan Lengle       |                      |                    |   |           |              |               |
| Bryan Wu           |                      |                    |   |           |              |               |
| Carla Ty           |                      |                    |   |           |              |               |
| Chester Loke       |                      |                    |   |           |              |               |
|                    |                      |                    |   |           |              |               |

### ensemble

#### Notes

The navigation menu housing the multi-tenants in this system has been consolidated into this bar that includes

- 1. Send Notification
- 2. Settings
- 3. Logout

1

### Multi-tenants bar

The user can either type into the bar where it says **Company D** or click on the icon to open up the list of other companies.

# **User-clicked**

|                    |                      |                    | <b>1</b> |                 |   |          |       |
|--------------------|----------------------|--------------------|----------|-----------------|---|----------|-------|
| ensemble           |                      |                    |          | Company D       |   | <b>.</b> | 0     |
| Entitlements Admin | FOLIO<br>PERMISSIONS | USER<br>MANAGEMENT | 2        | Company D       |   |          |       |
| <b></b>            |                      |                    |          | Company B       |   |          |       |
|                    |                      |                    |          | Company C       |   | Add New  | Group |
| Aaron Ming         | <u>^</u>             |                    |          | Company B       |   |          |       |
| Addison Marzo      |                      |                    |          | Company A       |   |          |       |
| Alan Wong          |                      |                    |          | Company B       |   |          |       |
| Alex Yung          |                      |                    |          | Company C       |   |          |       |
| Amy Wong           |                      |                    |          | Company D       | _ |          |       |
| Anda Bacinschi     |                      |                    |          | Company C       | _ |          |       |
| Andrew Johnson     |                      |                    |          | Company D       | _ |          |       |
| Barry Ki           |                      |                    |          | Company D       |   |          |       |
| Bernard Poon       |                      |                    |          | Add new company |   |          |       |
| Bertrand Ong       |                      |                    |          |                 |   |          |       |
| Bill Hsu           |                      |                    |          |                 |   |          |       |
| Bill Wu            |                      |                    |          |                 |   |          |       |
| Brian Bacinschi    |                      |                    |          |                 |   |          |       |
| Bryan Chi          |                      |                    |          |                 |   |          |       |
| Bryan Lengle       |                      |                    |          |                 |   |          |       |
| Bryan Wu           |                      |                    |          |                 |   |          |       |
| Carla Ty           |                      |                    |          |                 |   |          |       |
| Chester Loke       |                      |                    |          |                 |   |          |       |
| Colin Cheung       |                      |                    |          |                 |   |          |       |

### ensemble

#### Notes

When the multi-tenants navigation has been opened up, the list slides down, showing the current Company at the top of the list.

This list height caps at 10 companies, utilizing a scrollbar thereafter.

### Search bar

The current name is highlighted light blue indicating the entire name is selected and the user can click the backspace key to delete it and type in a new search.

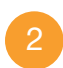

#### Current Company

The company whose entitlements is currently being viewed is always highlighted blue.

## Hover

| oncomblo           |                      |                    | Company D      |       |       | <b>\$</b> | 0   |
|--------------------|----------------------|--------------------|----------------|-------|-------|-----------|-----|
| Entitlements Admin | FOLIO<br>PERMISSIONS | USER<br>MANAGEMENT | Company D      | ⊕ 🗸 ⊗ |       |           |     |
| • <u>*•</u> *      |                      |                    | Company B      |       |       |           |     |
|                    |                      |                    | Company C      |       | Add N | New Gro   | oup |
| Aaron Ming         | <u>^</u>             |                    | Company B      |       |       |           |     |
| Addison Marzo      |                      |                    | Company A      |       |       |           |     |
| Alan Wong          |                      |                    | Company B      |       |       |           |     |
| Alex Yung          |                      |                    | Company C      | _     |       |           |     |
| Alvin Lam          |                      |                    | Company D      | _     |       |           |     |
| Anda Bacinschi     |                      |                    | Company D      | _     |       |           |     |
| Andrew Johnson     |                      |                    | Company C      |       |       |           |     |
| Barry Ki           |                      |                    | Company D      |       |       |           |     |
| Bernard Poon       |                      |                    | Add new compar | ny    |       |           |     |
| Bertrand Ong       |                      |                    |                |       |       |           |     |
| Bill Hsu           |                      |                    |                |       |       |           |     |
| Bill Wu            |                      |                    |                |       |       |           |     |
| Brian Bacinschi    |                      |                    |                |       |       |           |     |
| Bryan Chi          |                      |                    |                |       |       |           |     |
| Bryan Lengle       |                      |                    |                |       |       |           |     |
| Bryan Wu           |                      |                    |                |       |       |           |     |
| Carla Ty           |                      |                    |                |       |       |           |     |
| Chester Loke       |                      |                    |                |       |       |           |     |
| Colin Cheung       |                      |                    |                |       |       |           |     |

# ensemble

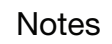

1

### Hoverable actions

When hovering any of the list items, an edit icon and a delete icon will appear.

# **User typed to search**

|                        |                      |                    | <b></b> |                 |      |         |       |
|------------------------|----------------------|--------------------|---------|-----------------|------|---------|-------|
| ensemble               |                      |                    |         | Company A       |      | •       | 0     |
| Entitlements Admin     | FOLIO<br>PERMISSIONS | USER<br>MANAGEMENT | 2       | Company A       |      |         |       |
|                        |                      |                    |         | Company B       |      |         |       |
|                        |                      |                    |         | Company C       |      | Add New | Group |
| Aaron Ming             | <u>^</u>             |                    |         | Company B       |      |         |       |
| Addison Marzo          |                      |                    | 3       | Company D       |      |         |       |
| Alan Wong              |                      |                    |         | Company B       |      |         |       |
| Alex Yung<br>Alvin Lam |                      |                    |         | Company C       |      |         |       |
| Amy Wong               |                      |                    |         | Company D       | - 88 |         |       |
| Anda Bacinschi         |                      |                    |         | Company C       | - 88 |         |       |
| Andrew Johnson         |                      |                    |         | Company D       | - 88 |         |       |
| Barry Ki               |                      |                    |         |                 | - 88 |         |       |
| Bernard Poon           |                      |                    |         | Add new company |      |         |       |
| Bertrand Ong           |                      |                    |         |                 |      |         |       |
| Bill Hsu               |                      |                    |         |                 |      |         |       |
| Bill Wu                |                      |                    |         |                 |      |         |       |
| Brian Bacinschi        |                      |                    |         |                 |      |         |       |
| Bryan Chi              |                      |                    |         |                 |      |         |       |
| Bryan Lengle           |                      |                    |         |                 |      |         |       |
| Bryan Wu               |                      |                    |         |                 |      |         |       |
| Carla Ty               |                      |                    |         |                 |      |         |       |
| Chester Loke           |                      |                    |         |                 |      |         |       |
| Colin Cheung           |                      |                    |         |                 |      |         |       |

### ensemble

#### Notes

The view of a selected folio.

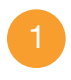

### Typed Search

This bar beocmes a search bar when the user is typed into it.

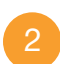

#### Searched Item

Search items appear in real-time. All items that have keywords matching the search terms are bolded.

The most relevant item appears at the top of the list, highlighted light blue. If the user presses the Enter key at any point, this item will be selected and the page refreshes to show that company's entitlements.

3

### Current Company

The company whose entitlements is currently being viewed is still being highlighted blue.

## Hover 2

| oncomblo           |                      |                    |   | Company A       |        |         | 0     |
|--------------------|----------------------|--------------------|---|-----------------|--------|---------|-------|
| Entitlements Admin | FOLIO<br>PERMISSIONS | USER<br>MANAGEMENT |   | Company A       |        |         |       |
|                    |                      |                    | 1 | Company B       |        |         |       |
|                    |                      |                    |   | Company C       | ta 🖍 🖉 | Add New | Group |
| Aaron Ming         | <b>^</b>             |                    |   | Company B       |        |         |       |
| Addison Marzo      |                      |                    |   | Company D       |        |         |       |
| Alan Wong          |                      |                    |   | Company B       |        |         |       |
| Alex Yung          |                      |                    |   | Company C       |        |         |       |
| Alvin Lam          |                      |                    |   | company c       |        |         |       |
| Amy Wong           |                      |                    |   | Company D       |        |         |       |
| Anda Bacinschi     |                      |                    |   | Company C       |        |         |       |
| Andrew Johnson     |                      |                    |   | Compony D       |        |         |       |
| Barry Ki           |                      |                    |   | Company D       |        |         |       |
| Bernard Poon       |                      |                    |   | Add new company | /      |         |       |
| Bertrand Ong       |                      |                    |   |                 |        |         |       |
| Bill Hsu           |                      |                    |   |                 |        |         |       |
| Bill Wu            |                      |                    |   |                 |        |         |       |
| Brian Bacinschi    |                      |                    |   |                 |        |         |       |
| Bryan Chi          |                      |                    |   |                 |        |         |       |
| Bryan Lengle       |                      |                    |   |                 |        |         |       |
| Bryan Wu           |                      |                    |   |                 |        |         |       |
| Carla Ty           |                      |                    |   |                 |        |         |       |
| Chester Loke       |                      |                    |   |                 |        |         |       |
| Colin Cheung       |                      |                    |   |                 |        |         |       |

### ensemble

#### Notes

In mid-search, the user can still hover over any other item to edit or delete it.

1

### Hoverable Actions

The hovered item becomes highlighted light blue (rather than the most relevant search term) and if the user is hovered over an item and presses the Enter key, the item that was highlighted light blue becomes selected.

# **Editing a company**

| ensemble           |                      |                           |          | Company A |      | <b>.</b>  | 0     |
|--------------------|----------------------|---------------------------|----------|-----------|------|-----------|-------|
| Entitlements Admin | FOLIO<br>PERMISSIONS | USER<br>MANAGEMENT        |          | Company A |      |           |       |
| • <u>•</u> ••      |                      |                           |          | Company B |      |           |       |
| · <b>─</b>         |                      |                           |          | Company C | 18   | Add New C | àroup |
| Aaron Ming         |                      |                           |          | Company B |      |           |       |
| Addison Marzo      |                      |                           |          | Company D |      |           |       |
| Alan Wong          |                      | You are editing <b>Co</b> | ompany C |           |      |           |       |
| Alex Yung          |                      | Narra                     |          |           |      |           |       |
| Alvin Lam          |                      | Name:                     |          |           |      |           |       |
| Amy Wong           |                      | Companyo                  |          |           |      |           |       |
| Anda Bacinschi     | _                    | URL:                      |          |           |      |           |       |
| Andrew Johnson     |                      | entitlements.company      | c.com    |           |      |           |       |
| Barry Ki           |                      |                           |          |           |      |           |       |
| Bernard Poon       |                      | Save                      | 🗴 Cancel |           | pany |           |       |
| Bertrand Ong       |                      |                           |          |           |      |           |       |
| Bill Hsu           |                      |                           |          |           |      |           |       |
| Bill Wu            |                      |                           |          |           |      |           |       |
| Brian Bacinschi    |                      |                           |          |           |      |           |       |
| Bryan Chi          |                      |                           |          |           |      |           |       |
| Bryan Lengle       |                      |                           |          |           |      |           |       |
| Bryan Wu           |                      |                           |          |           |      |           |       |
| Carla Ty           |                      |                           |          |           |      |           |       |
| Chester Loke       |                      |                           |          |           |      |           |       |
| Colin Cheung       |                      |                           |          |           |      |           |       |

## ensemble

### Notes

When a user presses the Edit icon, a dialog box allowing the user to change the name and the URL of the company appears.

# **Deleting a company**

| ensemble           |                      |                    |                   | Company A       | =   |     | ٥     | 0     |
|--------------------|----------------------|--------------------|-------------------|-----------------|-----|-----|-------|-------|
| Entitlements Admin | FOLIO<br>PERMISSIONS | USER<br>MANAGEMENT |                   | Company A       |     |     |       |       |
| • <u>*•</u> *      |                      |                    |                   | Company B       |     |     |       |       |
|                    |                      |                    |                   | Company C       | / 0 | Add | New G | iroup |
| Aaron Ming         |                      |                    |                   | Company B       |     |     |       |       |
| Addison Marzo      |                      |                    |                   | Company D       |     |     |       |       |
| Alan Wong          |                      |                    |                   | Company B       |     |     |       |       |
| Alex Yung          |                      |                    |                   | <b>6</b> 0      |     |     |       |       |
| Alvin Lam          | Are                  | you sure you wai   | nt to delete Comp | bany C?         |     |     |       |       |
| Amy Wong           |                      | Ves delete         | No                |                 | _   |     |       |       |
| Anda Bacinschi     | _                    | res, delete        | No                |                 |     |     |       |       |
| Andrew Johnson     | _                    |                    |                   | Company D       | _   |     |       |       |
| Barry Ki           |                      |                    |                   |                 |     |     |       |       |
| Bernard Poon       |                      |                    |                   | Add new company |     |     |       |       |
| Bertrand Ong       |                      |                    |                   |                 |     |     |       |       |
| Bill Hsu           |                      |                    |                   |                 |     |     |       |       |
| Bill Wu            |                      |                    |                   |                 |     |     |       |       |
| Brian Bacinschi    |                      |                    |                   |                 |     |     |       |       |
| Bryan Chi          |                      |                    |                   |                 |     |     |       |       |
| Bryan Lengle       |                      |                    |                   |                 |     |     |       |       |
| Bryan Wu           |                      |                    |                   |                 |     |     |       |       |
| Carla Ty           |                      |                    |                   |                 |     |     |       |       |
| Chester Loke       |                      |                    |                   |                 |     |     |       |       |
| Colin Cheung       |                      |                    |                   |                 |     |     |       |       |

## ensemble

### Notes

To delete a company from the list, the user is prompted with this confirmation.

# Adding a new company

| oncomblo           |                      |                    | Company A | = 🗣 🌣 🕕       |
|--------------------|----------------------|--------------------|-----------|---------------|
| Entitlements Admin | FOLIO<br>PERMISSIONS | USER<br>MANAGEMENT | Company A |               |
| <b></b>            |                      |                    | Company B |               |
|                    |                      |                    | Company C | Add New Group |
| Aaron Ming         | <u>^</u>             |                    | Company B |               |
| Addison Marzo      |                      |                    | Company D |               |
| Alan Wong          |                      |                    | Company B |               |
| Alex Yung          |                      |                    | Company C | -             |
| Alvin Lam          |                      |                    |           | -             |
| Amy Wong           |                      |                    | Company D |               |
| Anda Bacinschi     |                      |                    | Company C |               |
| Andrew Johnson     |                      |                    | Company D | -             |
| Barry Ki           |                      |                    | Company D |               |
| Bernard Poon       |                      |                    | 1 Comp    |               |
| Bertrand Ong       |                      |                    | Add URL   | Ť             |
| Bill Hsu           |                      |                    |           |               |
| Bill Wu            |                      |                    | Add       |               |
| Brian Bacinschi    |                      |                    |           |               |
| Bryan Chi          |                      |                    |           |               |
| Bryan Lengle       |                      |                    |           |               |
| Bryan Wu           |                      |                    |           |               |
| Carla Ty           |                      |                    |           |               |
| Chester Loke       |                      |                    |           |               |
| Colin Cheung       |                      |                    |           |               |

### ensemble

### Notes

1

### Add New Company

At any point, the user can add a new company to the list here.

Once the user starts typing, the white background will expand to show an **Add URL** field and the **Add** button.

## New company added

| oncomblo           |                      |                    | _ | Company A       | 🗖 🏟 🕕         |
|--------------------|----------------------|--------------------|---|-----------------|---------------|
| Entitlements Admin | FOLIO<br>PERMISSIONS | USER<br>MANAGEMENT |   | Company New     |               |
| <b></b>            |                      |                    |   | Company B       |               |
|                    |                      |                    |   | Company C       | Add New Group |
| Aaron Ming         | <u> </u>             |                    |   | Company B       |               |
| Addison Marzo      |                      |                    |   | Company D       |               |
| Alan Wong          |                      |                    |   | Company B       |               |
| Alex Yung          |                      |                    |   | Company C       |               |
| Alvin Lam          |                      |                    |   | Company D       |               |
| Anda Bacinschi     |                      |                    |   |                 |               |
| Andrew Johnson     |                      |                    |   | Company C       |               |
| Barry Ki           |                      |                    |   | Company D       |               |
| Bernard Poon       |                      |                    |   | Add new company |               |
| Bertrand Ong       |                      |                    |   |                 |               |
| Bill Hsu           |                      |                    |   |                 |               |
| Bill Wu            |                      |                    |   |                 |               |
| Brian Bacinschi    |                      |                    |   |                 |               |
| Bryan Chi          |                      |                    |   |                 |               |
| Bryan Lengle       |                      |                    |   |                 |               |
| Bryan Wu           |                      |                    |   |                 |               |
| Carla Ty           |                      |                    |   |                 |               |
| Chester Loke       |                      |                    |   |                 |               |
| Colin Cheung       |                      |                    |   |                 |               |

### ensemble

### Notes

1

### Newly Added Company

After a company gets newly added to the list, the list jumps to where it is located alphabetically on the list. It is bolded and highlighted light blue for 3 seconds before fading to a neutral state of unbolded and white background.

## ensemble

the end